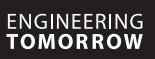

Danfoss

Uzstādīšanas instrukcija

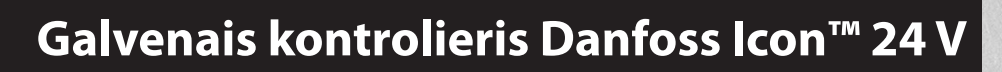

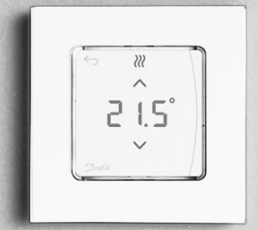

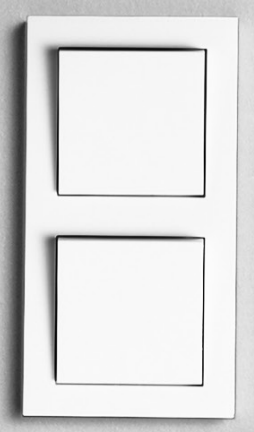

Saturs

Danfoss

| levads                                                                        | .2  |
|-------------------------------------------------------------------------------|-----|
| Danfoss Icon™ kopa                                                            | .2  |
| Lietošanas varianti                                                           | .2  |
| Uzstādīšana                                                                   | . 3 |
| Uzstādīšanas varianti                                                         | . 3 |
| Sistēmas iestatīšana                                                          | .4  |
| Papildu galveno kontrolieru Danfoss Icon™ pieslēgšana sistēmai                | .4  |
| Pārbaudes procedūras vairākiem kontrolieriem Danfoss Icon™ sistēmā            | .4  |
| Izpildmehānisma ierīces tipa noteikšana                                       | .4  |
| Darba režīmi                                                                  | . 5 |
| Istabas termostata izvades noteikšana                                         | . 5 |
| Moduļu dzēšana no galvenā kontroliera Danfoss Icon™ 24 V sistēmas             | . 5 |
| Galvenā kontroliera Danfoss Icon™ 24 V atiestatīšana vai nomaiņa              | . 5 |
| Bojājumu meklēšana un novēršana                                               | .6  |
| Hidrauliskā balansēšana                                                       | .6  |
| Danfoss Icon™ 24 V galvenās kontrolierīces aparātprogrammatūras atjaunināšana | .6  |
| Tehniskie parametri                                                           | .7  |
|                                                                               |     |

#### levads

Danfoss Icon™ ir apkures regulēšanas moduļu sistēma ar vadību pa istabām. Nepieciešamības gadījumā to var iestatīt kā vadu vai bezvadu sistēmu vai arī izmantot abu tehnoloģiju apvienojumu.

Sistēmas centrālā daļa ir galvenais kontrolieris Danfoss Icon™ 24V, kas iestata sistēmu un apvieno to. Galvenais kontrolieris Danfoss Icon™ 24V ir vieglu uzstādāms un iestatāms. Šis process aprakstīts nākamajos pievienotajos materiālos:

- Isajā instrukcijā aprakstīta tipveida uzstādīšana ar instrukcijām soli pa solim; vadu slēgums parādīts lapas vienā pusē, bet bezvadu otrā.
- vienā pusē, bet bezvadu otrā.
   Uzstādīšanas instrukcijā sīki aprakstīta lietotāja saskarne, uzstādīšanas process un iestatījumi sarežģītākām sistēmām.

#### Danfoss Icon™ kopa

- Bezvadu sistēmas komponenti (1. attēls):
- Bezvadu displejs termostats, 088U1081 (1.1. attēls)
- Bezvadu displejs termostats (Infrasarkanais), 088U1082 (1.2. attēls)
- Wireless Dial bezvadu termostats, 088U1080 (1.3. attēls)
- Radiomodulis, 088U1103 (1.4. attēls)
- Atkārtotājs, 088U1102 (1.5. attēls)
- Sistēmas kopējie komponenti (2. attēls):
- Paplašinājuma modulis, 088U1100 (2.1. attēls)
- Galvenais kontrolieris 24 V, 088U114x (vairākas versijas) (2.2. attēls)
- Lietojumprogrammas modulis, 088U1101 (2.3. attēls)
- Rasas punkta sensors, 088U0251 (2.4. attēls)
- Sistēmas komponenti 24V (3. attēls):
- Displejs 24 V termostats, 088U105x (vairākas versijas) (3.1. attēls)
- Grīdas temperatūras sensors 47 kOm, 088U1110 (3.2. attēls)

#### Lietošanas varianti

Uzstādot pirmoreiz, sistēma tiek iestatīta kā parasta siltās grīdas sistēma. Šajā lietošanas variantā gadījumā, ja rodas apkures vajadzība, ieslēdzas gan cirkulācijas sūkņa izeja (PWR1), gan bezpotenciāla relejs (RELAY). Apkures katla relejam (RELAY) un sūkņa izvadei (PWR1) šajā lietojumprogrammā ir 180 sekunžu aizkave, lai pārliecinātos, vai pirms apkures katla un sūkņa aktivizēšanas kontūrā ir vēroiama plūsma.

sajaukšanas mezgla izmantošana, cirkulācijas sūkņa pieslēgšana kontrolierim Danfoss Icon™ 24V un releja pieietošana nav obligāta: tie atkarīgi no lietošanas varianta un pieejamiem komponentiem.

lietošana nav obligāta: tie atkarīgi no lietošanas varianta un pieejamiem komponentiem. Lai iestatītu sistēmu ar galveno kontrolieri Danfoss Icon™ 24V citiem lietošanas variantiem, nepieciešams paplašinājuma modulis (kods 088U1100).

Lietošanas pamata variants (4.1-4.2. attēls):

2 cauruļu sistēma Jaucējmezgls (opcija)

• Jaucejinezgis (opcija)

4.2. attēls, A: ELEKTRISKĀS STRĀVAS RISKS! Vāka noņemšanu un 230 V vadu uzstādīšanu drīkst veikt tikai apmācīts speciālists.

Detaļu saraksts (4.1-4.2. attēls):

| 1. | 1 jaucējmezgls Danfoss FHM-Cx<br>(pārdod atsevišķi) | Detaļas Nr. 088U0093/0094/0096                                       |
|----|-----------------------------------------------------|----------------------------------------------------------------------|
| 2. | 1 kolektoru komplekts (Danfoss Manifold)            | Kods 088U05xx (FHF), 088U06xx/0092 (BasicPlus) vai<br>088U07xx (SSM) |
| 3. | imes gab. termoelektriskie pievadi TWA-A 24 V       | Kods 088H3110 (NC), 088H3111 (NO)                                    |

#### Taustiņi:

R

Δ

lestatīšanas taustiņš

- Sistēmas iestatīšanas procesā to izmanto montētājs (tiek izmantots montāžas laikā).
- Atlasiet opciju INSTALL ((UZSTĀDĪŠANA), lai piešķirtu termostatus un konfigurētu sistēmu.
- Izvēlieties UNINSTALL (DEMONTĀŽA), lai nomainītu vai noņemtu sistēmas komponentu, piemēram, termostatu.
  - Izvēlieties TEST (PĀRBAUDE), lai pabeigtu uzstādīšanu un pārbaudītu vienu no trīs tipiem: tīkla pārbaude, lietošanas pārbaude vai plūsmas pārbaude (piem., sistēmas skalošanai 20 minūtes).
- Izvēlieties RUN (PALAIŠANA), kad būs uzstādītas visas sistēmas ierīces un veiktas TEST (PĀRBAUDE) sadalas pārbaudes.

#### 2. Taustiņš Mode (Režīms)

- Tiek izmantots, lai izvēlētos vajadzīgo sistēmas darbības vadības shēmu (tiek uzstādīta vienu reizi visai sistēmai).
  - PWM+ (SIM+): regulēšanas tips, kas paredzēts pārkaršanas minimizēšanai, pateicoties apkures vajadzības sadalīšanai mazos fragmentos (= slodzes cikli). Slodzes cikla ilgums atkarīgs no izvēlētās apkures ierīces. PWM+ (SIM+) atbalsta arī patēriņa automātisko balansēšanu, kas nonāk dažādās istabās – tas paaugstina apkures komforta pakāpi.
  - On/Off (lesl./lzsl.): Vienkārša vadība ar histerēzi, kas iekļauj apkuri, ja temperatūra ir zemāka par vēlamo temperatūru istabā. apkure neizslēdzas līdz vēlamās temperatūras sasniegšanai istabā.
     Apkures ierīces taustiņš

# Nosaka, kura apkures ierīce tiek izmantota izejā (vadības algoritma darbība tiek optimizēta atbilstoši katram apkures ierīču tipam).

- Izvēlieties SLOW (LĒNS) grīdu konstrukcijai ar vairāk nekā 50 mm betona virs caurulēm (parasti nav siltuma sadalīšanas paneļu).
- Atlasiet opciju **MEDIUM** (VIDĒJS) grīdas vai sienu konstrukcijām (parasti caurulēm, kas uzstādītas siltuma sadales paneļos).

Izvēlieties **FAST** (ĀTRS) radiatoram vai konvektoram (ar ūdens padevi no kolektora).

#### Pievada tipa izvēles taustiņš

Tiek izmantots, lai noteiktu izmantojamā 24 V pievada tipu (tiek uzstādīts vienu reizi visai sistēmai).
 Izvēlieties variantu NC normāli aizvērtam (parasti tiek izmantots šis variants).
 Izvēlieties variantu NO normāli atvērtam (tiek izmantots reti).

2 | © Danfoss | FEC | 2020.03

Dantoss

| Uzstā   | dīšanas instrukcija Galvenais kontrolieris Danfoss Icon™ 24 V                                                                                                    |
|---------|----------------------------------------------------------------------------------------------------|
| 5.      | Lietotāja galvenā saskarne<br>• Nospiediet OK parametra apstiprināšanai.<br>• Nospiediet V un A, lai mainītu parametra vērtību vai pārietu uz izvēlni.<br>• Nospiediet ), lai izvēlnē atgrieztos par vienu līmeni augstāk.                                                                                     |
| 6.<br>1 | Izejas izvēles taustiņi<br>Tiek izmantoti, lai piešķirtu pievadu izejas pie termostata.<br>• Pie katras izejas spailes pieslēdziet tikai vienu pievada vadu.<br>• Piešķiriet termostatam jebkādu nepieciešamo izeju skaitu.<br>Atkarībā no galvenā kontroliera Danfoss Icon™ modeļa pieejami 10 vai 15 izvadi. |
| Spaile  | es kabeļa pieslēgšanai:                                                                                                    |
| 7.      | <b>Spaiļu augšējā rinda</b><br>Termoelektrisko 24 V pievadu pieslēgšanai, <b>ne vairāk par vienu pievadu uz izejas spaili</b> .                                                                                                    |
| 8.      | <b>Spaiļu apakšējā rinda</b><br>24 V termostatu pieslēgšanai vadu sistēmā, vai papildu vadu 24 V termostatu bezvadu sistēmā.                                                                                                    |
| 9.      | <b>Kabeļa spriegojuma kompensatora augšējā plāksne</b><br>Uzstādīts kā pēdējā elektroinstalācijas darbība; pievelciet skrūves, lai nodrošinātu vadu noturību.                                                                                                    |
| 10.     | Kabeļa spriegojuma kompensatora apakšējā plāksne<br>Tiek saspiesta virs termostatu kabeļiem un notur tos vietā. Šīs detaļas augšējā daļa ir arī pievadu<br>kabeļu turētājs.                                                                                                    |
| 11.     | Noņemams vāks<br>Noslēdz padeves vadu zonu 230 V pie galvenā kontroliera Danfoss Icon™ 24 V. izskrūvējiet skrūvi<br>un izbīdiet vāku, lai būtu pieejamas spailes 230 V. Šo detaļu var aizstāt ar paplašinājuma moduli, ja<br>nepieciešami īpaši lietošanas varianti.                                           |
| 5avie   | notāji:                                                                                                    |
| 12.     | Radiomoduļa savienotājs<br>Dielādziet niežā savienotāja                                                                                                    |

| 14  | Multilink 3 polu savienotājs galveno kontrolieru savienošanai savā starnā sistēmā ar 24 V                                                       |
|-----|----------------------------------------------------------------------------------------------------|
|     | Pieslēdziet pie šī savienotāja lietojumprogrammu moduli ar 5. kategorijas savienotājkabeli (ietilpst<br>komplektā ar lietojumprogrammu moduli). |
| 13. | Lietojumprogrammu moduļa savienotājs (RJ 45)                                                                                                    |
|     | Pieslēdziet pie šī savienotāja radiomoduli ar 5. kategorijas savienotājkabeli (ietilpst komplektā ar<br>radiomoduli).                           |

Tiek izmantots tikai vadu sistēmās! Ar šo produktu komplektā ietilpst 3 polu spraudņa savienotājs.

## Uzstādīšana

#### Uzstādīšana ar vadiem

Piezīme. Atvienojiet strāvas padevi pirms vadu instalēšanas!

Vadu instalēšanas procedūras vadu termostatiem un pievadiem sk. Īsās instrukcijas B un C sadaļā.

24 V termostatus var pieslēgt vai nu kopnes konfigurācijā vai konfigurācijā "zvaigzne" (5-6. attēls). Sistēmas slēgumu polaritātei nav nozīmes.

## Kopnes slēguma gadījumā (secīgā) (5. attēls):

- Α. Termostat
- maks. 0,75 mm<sup>2</sup> B.
- Pie galvenā kontroliera C
- D. Termostat

#### Slēguma "zvaigzne" gadījumā (paralēlā) (6. attēls):

Α. Termostat

#### maks. 1,5 mm<sup>2</sup> B.

Uzstādīšana bez vadiem

Piezīme. Atvienojiet strāvas padevi pirms vadu instalēšanas!

Pieslēdziet radiomoduli, kods 088U1103.

Lai izmantotu bezvadu termostatus, nepieciešams radiomodulis. Komplektā ar radiomoduli ietilpst 2 m garš savienotājkabelis. Ja nepieciešams, var izmantot garāku kabeli (līdz 15 m). Pie katra galvenā kontroliera Danfoss Icon™ 24V sistēmās (11. attēls), kur ir citi galvenie kontrolieri, jābūt pievie-

notam vienam radiomodulim (7. attēls). Kā īpaša konfigurācija iespējama vadu termostatu ieslēgšana bezvadu sistēmas sastāvā. Bezvadu termostatu un pievadu uzstādīšanas procedūras sk. Īsās instrukcijas sadaļās B2, B3, B4 un C1 par bez-

## vadu slēgumu.

Uzstādīšanas varianti

Lietojumprogrammu moduļa uzstādīšana, kods 088U1101 (15. attēls)

Lietojumprogrammu modulis nepieciešams, ja jāizmanto lietojumprogrammu funkcionalitāte. Tā ieslēgšanas (15. attēls) bezvadu tīklā (Wi-Fi) aprakstu sk. lietojumprogrammu moduļa uzstādīšanas instrukcijā. Sistēmās ar vairākiem galvenajiem kontrolieriem Danfoss Icon™ nepieciešams tikai viens lietojumprogram-

mu modulis, kuru var pieslēgt jebkuram galvenajam kontrolierim. Plānošana, kas veikta, izmantojot lietotnes modeli, pēc noklusējuma izmanto adaptīvo mācīšanos. Adaptīvās mācīšanās funkcija aprēķina optimālo apildes sākšanas mirkli, lai ieplānotajā laikā tiktu sasniegta vēlamā istabas temperatūra

#### Sūkņa vada pieslēgšana

Izeja PWR1 paredzēta izmantošanai sistēmās ar cirkulācijas sūkni. Izeja PWR1 - tā ir spēka izeja ar 230 V (maks. jauda 100 W), kas ieslēdzas, ja vismaz vienā termostatā rodas apkures vajadzība. Ja apkures vajadzības visos termostatos nav, izeja PWR1 atslēdzas, lai taupītu enerģiju. Kad rodas apkures vajadzība, izeja aktivizējas ar 180 sekunžu aizturi: tas novērš sūkna darbību, kad pievadu reaģēšanas aizkavēšanās dēl apkures kontūrās tas nespēj nodrošināt patēriņu.

## Bezpotenciāla releja vadu pieslēgšana (RELAY)

Bezpotenciāla releju var izmantot, piemēram, lai ieslēgtu siltuma izstrādi katlā apkures vajadzības gadījumā. leteicams izmantot bezpotenciāla releju, lai signalizētu par apkures vajadzību visiem katliem, kuriem ir attiecī-gas ieejas. Nav iespējams ar apkures vajadzības signālu no galvenā kontroliera Danfoss Icon™ 24 V vadīt katlus ar modulāciju 0-10 V. Pievērsiet uzmanību, ka dažiem kombinētiem katliem var realizēt karstā ūdens padeves prioritāti, tādēļ ūdens uzsildīšana apkures sistēmai var aizkavēties.

## Paplašinājuma moduļa uzstādīšana, kods 088U1100 (2.1. attēls)

Pievienojot paplašināšanas moduli, tiek pievienotas papildu funkcijas, piemēram, piegādes temperatūra vadība vai dzesēšanas lietojumprogrammas.

Piezīme. Atvienojiet strāvas padēvi pirms paplašinājuma moduļa ielikšanas! Nobīdiet vāku un ielieciet paplašinājuma moduli. Ievērojiet pievienotās instrukcijas.

Piezīme. Ja paplašinājuma modulis tiek pievienots sistēmā ar vairākiem galvenajiem kontrolieriem, tad tas **obligāti** jāuzstāda sistēmas galvenajā kontrolierī.

#### 24 V termostatam paredzēta grīdas sensora instalācija, kods 088U1110

Grīdas temperatūras sensora uzstādīšanai sk. termostata komplektā ietilpstošās instrukcijas.

#### Atkārtotājs, kods 088U1102 (16. attēls)

Lielās ēkās, kur nepieciešams palielināt bezvadu sakaru tālumu, izmantojiet atkārtotāju. Lai pievienotu atkārtotāju, pārlieciet galveno kontrolieri režīmā INSTALL (UZSTĀDĪŠANA).

Sīkāka informācija sniegta uzstādīšanas instrukcijā, kas pieejama kopā ar atkārtotāju.

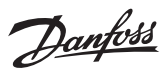

#### Sistēmas iestatīšana

### Visas sistēmas kopējie iestatījumi (tiek uzstādīti vienu reizi)

Ar taustiņu (S) zvēlieties režīmu INSTALL (UZSTĀDĪŠANA)

Izvēlieties režīmu INSTALL (UZSTĀDĪŠANA) Izmantojiet taustiņu (), lai pārslēgtos uz opciju Install (Instalēt), un apstipriniet, nospiežot **OK**. Tagad galvenais kontrolieris ir gatavs termostatu pieslēgšanai.

#### Termostatu ieslēgšana un izeju piešķiršana

- 1. Pieskarieties termostata ekrānam, lai tiktu veikta galvenās kontrolierīces meklēšana un termostats tiktu ieklauts sistēmā.
- 2. Kad mirgo pieejamās izvades, izvēlieties galvenajā kontrolierīcē izvadi(-es), kuras(-u) vadība jānodrošina termostatam (Ātrā pamācība D5). Pieejamo izeju gaismās diožu indikatori sāks mirgot. Pēc izejas piešķiršanas termostatam atbilstošais indikators deg pastāvīgi. Apstipriniet iestatījumu, izvēloties **OK**. Piezīme. **Neizslēdziet** galveno kontrolierīci, kamēr notiek RT piešķiršana izvadēm.
- 3. Darbības 1. 2. atkārtojiet visām istabām, līdz visi termostati ir piesaistīti izejām.

#### Nobeiguma pārbaude un sistēmas palaišana normālā darba režīmā

Izvēlieties režīmu "test" (pārbaude), nospiežot taustiņu 🕲. Pārbaudes izvēlnē ar taustiņiem 🛇 var izvēlēties trīs dažādus pārbaudes režīmus:

1. Net Test (Tīkla pārbaude). Izpilda pilnu tīkla pārbaudi. Pārbaudes sākuma brīdī termostatiem jābūt samon tētiem gala stāvoklī. Iesakām vienmēr veikt šo pārbaudi bezvadu sistēmā, lai pārliecinātos, ka pēc montāžas gala stāvoklī visi termostati joprojām ar savienoti ar galveno kontrolieri (E7 Īsajā instrukcijā). Šī pārbaude var aizņemt līdz 30 minūtēm, bet tās veikšanu var paātrināt, pieskaroties katram termostatam (lai tos izvadīti no miega režīma).

Tīklā pārbaudes laikā tiks pārbaudīts savienojums ar galvenajām kontrolierīcēm, atkārtotājiem un istabas termostatiem.

Pārbaudes laikā displejā tiks parādīta informācija par ierīci, kas patlaban tiek pārbaudīta.

rt = istabas termostats (Room thermostat)

MAS = Galvenās kontrolierīces (Master controllers)

rEP = atkārtotājs (Repeater) Pārbaudot savienojumu ar istabas termostatiem (rt), mirgos enerģijas pārveidotāja izvades 👜, līdz būs pārbaudīts termostats, kam izveidots savienojums ar atbilstošo(-iem) izvadu(-iem). Sekmīgas pārbaudes gadījumā izvadu gaismas diodes sāk degt patstāvīgi. Pēc sekmīgas tīkla pārbaudes

- pabeigšanas displejā tiks parādīts teksts Net Test Done (Tīkla pārbaude veikta). 2. App Test (Lietojumprogrammu pārbaude). Izpilda pārbaudi konkrētam lietojumprogrammas variantam,
- ja ir uzstādīts paplašinājuma modulis. Pārbauda visus subkomponentus un ļauj montierim vizuāli pārbaudīt funkcionalitāti (soli pa solim).
- 3. Flo Test (Patēriņa pārbaude). Piespiedu kārtā atver visas izejas un aktivizē cirkulācijas sūkni. Tiek izpildīta 30 minūšu laikā, bet pārbaudi var jebkurā brīdī pārtraukt. Izmantojiet gaisa likvidēšanai sistēmā pirms nor mālas ekspluatācijas uzsākšanas.
- Pēc vajadzīgo pārbaužu izpildes izvēlieties režīmu "run" (darbība), nospiežot taustiņu (), un apstipriniet to, izvēloties OK, tagad sistēma ir pilnībā darbspējīga.

#### Papildu galveno kontrolieru Danfoss Icon™ pieslēgšana sistēmai

#### Vadu sistēmai

Līdz trīs galvenajiem kontrolieriem Danfoss Icon™ 24V var savienot savā starpā, izmantojot "vītā pāra" tipa 4 vadu kabeļus un pieejamos savienotājus (10. attēls: A – 4 (2 × savīti pāri), B – Maksimums 3 × savienojuma moduļi vienā sistēmā). Elektroinstalācijas ieteikumus skatiet datu tabulā uzstādīšanas rokasgrāmatas aizmugurē.

#### Bezvadu sistēmai

Līdz trīs galveno kontrolieru Danfoss Icon™ 24V bezvadu savienošanai sistēmā nepieciešams radiomodulis katrā vadošajā/izpildmehānismā (11. attēls).

#### Sistēmas vedēja un sekotāja savienošana pārī gan saslēgtā, gan bezvadu sistēmā Piezīme. Izpildmehānisma kontrolieriem jābūt piešķirtiem kā sistēmas izpildmehānisma ierīcēm tikmēr, kamēr tiem

- *tiks piešķirtas izejas un termostati.* 1. Nospiediet 🛞 uz atlasītā sistēmas vedēja, lai atlasītu režīmu **INSTALL** (UZSTĀDĪŠANA), un nospiediet **OK**. 2. Sistēmas izpildmehānismā nospiediet un noturiet V 1,5 sekundes. Tagad displejs pārslēgsies starp A tipa
- (SLA TYPA) izpildmehānismu un B tipa (SLA TYPB) izpildmehānismu.
   Nospiediet V, 1ai izvēlētos starp diviem izpildmehānismu tipiem un apstipriniet ar OK. Skaidrojumu ska-
- tiet sadaļā "Izpildmehānisma ierīces tipa noteikšana"
- Atkārtojiet 1–3 darbību, lai piešķirtu sistēmai otro izpildmehānisma kontrolieri (atļauts izmantot ne vairāk kā divas izpildmehānisma ierīces).

## Pārbaudes procedūras vairākiem kontrolieriem Danfoss Icon™ sistēmā

. Sistēmas izpildmehānisma ierīces TĪKLA PĀRBAUDE (pēc sekotāja savienošanas ar vedēju)

- Uzstādiet visus termostatus un pievadus tā, kā aprakstīts Īsās instrukcijas sadaļās D2-D6.
   Veiciet tīkla pārbaudi. Nospiediet (S), lai izvēlētos sadaļu TEST (PĀRBAUDE), pēc tam nospiediet ∨, lai izvēlētos NET TEST (TĪKLA PĀRBAUDE). Apstipriniet izvēli, nospiežot OK (Quick Guide E7 and E8).
   Pēc TEST (PĀRBAUDE) veikšanas nospiediet (S), lai izvēlētos režīmu RUN (DARBĪBA), un nospiediet OK (Īsā
- instrukcija, E9).

- Sistēmas galvenās ierīces lietojumprogrammas pārbaude 1. Veiciet lietojumprogrammu pārbaudi. Nospiediet (3), lai izvēlētos sadaļu **TEST** (PĀRBAUDE), pēc tam no-spiediet V, lai izvēlētos **APP TEST** (LIETOJUMPROGRAMMAS PĀRBAUDE). Apstipriniet darbību, nospiežot OK (sk. Īsās instrukcijas sadaļas E7 un E8). 2. Pēc TEST (PĀRBAUDE) veikšanas nospiediet (S), lai izvēlētos režīmu **RUN** (DARBĪBA), un nospiediet **OK** (Īsā
- instrukcija, E9).

### Izpildmehānisma ierīces tipa mainīšana

- Izpildmehānisma kontrolierī Danfoss Icon™ nospiediet un noturiet ✓ 1,5 sekundes. Tagad displejs pārslēg-sies starp A tipa (SLA TYPA) izpildmehānismu un B tipa (SLA TYPB) izpildmehānismu.
   Nospiediet ✓, lai izvēlētos starp diviem izpildmehānisma ierīču tipiem un apstipriniet ar OK. Lai iegūtu vairāk informācijas, sk. "Izpildmehānisma ierīces tipa noteikšana".

**Sakaru pārbaude ar izpildmehānisma ierīci (sakari starp galveno un izpildmehānisma ierīci)** Nospiediet un noturiet ∧ 1,5 sekundes. Sakaru pārbaudes veikšanas laikā displejā būs redzama pieslēgšanas shēma. Kad uzdevums ir paveikts, displejā tiek parādīts savienojuma stiprums procentuālā izteiksmē. Piezīme. Gadījumā, ja sistēmai tiek pievienots paplašinājuma modulis, tam **obligāti jābūt** uzstādītam galvenajā kontrolierī.

#### Izpildmehānisma ierīces tipa noteikšana

Ja ir apkures vajadzība jebkurā no galvenajiem kontrolieriem, tad visos galvenajos kontrolieros aktivizējas bez-

potenciāla relejs. A (SLA TYPA) tipa izpildmehānisma ierīce: Ja ir apkures vajadzība jebkurā no galvenajiem vai izpildmehānis-ma kontrolieriem, tad galvenajā kontrolierī Danfoss Icon™ 24V aktivizējas sūknis. B (SLA TYPBA) tipa izpildmehānisma ierīce: Sūkņa relejs aktivizējas tikai kontrolierī Danfoss Icon™ 24V, kuram piešķirts termostats ar apkures vajadzību.

<u>Danfoss</u>

IV

#### Darba režīmi

Dzesēšana (nepieciešams paplašinājuma modulis).

- Lai aktivizētu dzesēšanas režīmu, ir jābūt spēkā tālāk minētajiem apstākļiem
- Pēdējo 3 vai 6 stundu laikā (atkarībā no iestatījuma) nedrikst būt spēkā siltuma pieprasījums\*.
   Istabas temperatūrai jābūt 2 °C vai 4 °C augstākai par istabas iestatījumu (atkarībā no iestatījuma)\*.
- 3. Nedrīkst būt aktivizēts rasas punkta sensors (relatīvajam mitrumam jābūt mazākam par 90 %. Attiecas tikai,
- ja ir uzstādīts rasas punkta sensors.
- 4. Dzesēšana tiek aktivizēta tikai tad, ja sistēma darbojas komforta/māju režīmā. Izbraukuma režīmā sistēma neveic dzesēšanu, taupot elektroenerģiju.
- \* Attiecas tikai uz lietošanu atsauces telpā.

Dzesēšanu var deaktivizēt no atlasītām telpām displeja istabas termostatos, izmantojot izvēlni ME.7.

Duālais režīms - radiatora un grīdas apkure vienā istabā (nepieciešams grīdas sensors). Gadījumos, kad vienā istabā ir gan grīdas apkure, gan radiatori, ir iespējams vadīt abas funkcijas, izmantojot

- tikai vienu termostatu, ja tiek izpildīti tālāk minētie nosacījumi: 1. Istabas termostatam jābūt ar uzstādītu grīdas sensoru.
- Istabas termostatam jāpiešķir vismaz 2 izvades, no kurām vismaz vienai izvadei jābūt savienotai ar radiatoru. Var vadīt ne vairāk kā 10/15 izvades atkarībā no galvenās kontrolierīces izvadu skaita.
- 3. Par radiatora vadību jāgādā enerģijas pārveidotājam, kas ir savienots ar galveno kontrolierīci lcon™.

## Uzstādīšana:

Termostats:

1. Termostata izvēlnē ME.4 atlasiet DU un apstipriniet, izmantojot 🗸

#### Galvenajā kontrolierīcē:

- 1. Nospiediet 🕙, lai sistēma pārietu režīmā Install (UZSTĀDĪŠANA).
- Atlasiet iestatāmajai telpai piešķirtās enerģijas pārveidotāja izvades ().
   Atlasiet enerģijas pārveidotāja izvadi ), kas ir savienota ar radiatoru; patstāvīgi degs gaismas diode.

 Aussiet energinas parveidotaja izvadi (2), kas in savieriota in fadiateria, patstarigi degs gaisinas eleccionale 4.
 Nospiediet (3), pārslēdziet līdz opcijai Fast (ĀTRS).
 Nospiediet (3), pārslēdziet līdz opcijai RUN (PALAIŠANA) un nospiediet OK, lai pabeigtu iestatīšanu.
 Darbības laikā sistēma saglabās istabas un minimālās grīdas temperatūras iestatījumu, izmantojot tikai grīdas apkuri.

. Radiators tiks aktivizēts tikai gadījumos, kad nepietiek ar grīdas apsildes sistēmu un noteikto maksimālo grīdas temperatūru, un tiks izmantots, lai palīdzētu sasniegt vēlamo istabas temperatūru.

#### Istabas termostata izvades noteikšana

Izmantojot istabas termostata izvēlni ME.3, tiks aktivizēts Ping ziņojums galvenās kontrolierīces displejā un iedegsies enerģijas pārveidotāja izvade(-es), kurai(-ām) piešķirts termostats

## <u>Moduļu dzēšana no galvenā kontroliera Da</u>nfoss Icon™ 24 V sistēmas

#### Termostata dzēšana

Piezīme. Atceļot RT uzstādīšanu, galvenajai kontrolierīcei jābūt ieslēgtai. Uz termostata nospiediet un noturiet 3 sekundes ∧ un ∨ līdz displejā parādās uzraksts dE L RL L (8. attēls).
 Nospiediet √. Tagad termostats ir izslēgts no sistēmas.

## Nereaģējoša radio moduļa noņemšana

Atrodiet bojāto radio moduli un nomainiet to pret jaunu.

Piezīme. Radio moduļa nomaiņas veikšanai nepieciešama sistēmas atiestatīšana; lūdzu, skatiet sadaļu "Termostata noņemšana" un "Danfoss Icon™ galvenās kontrolierīces 24 V atiestatīšana vai nomaiņa".

#### Nereaģējoša lietotnes modula nonemšana

Ja lietotnes modulis pārstāj reaģēt, vienkārši atvienojiet moduli un nomainiet to pret jaunu.

#### Bojāta termostata atinstalēšana

Ja kāds sistēmas ierīce sabojājas, iespējams, vajadzēs to atinstalēt no sistēmas.

- Nospiediet (S), lai izvēlētos režīmu UNINSTALL (DEMONTĀŽA).
   Uz galvenā kontroliera izvēlieties darbnespējīgajam termostatam piešķirto izeju.
- Jzejās, kas pieslēgtas darbnespējīgajam termostatam, iedegsies visi gaismas diožu indikatori. Displejā mirgos dE L RL L (9. attēls).
   Nospiediet ✔, lai izslēgtu šo termostatu no sistēmas.

#### Galvenā kontroliera Danfoss Icon™ 24 V atiestatīšana vai nomaiņa

. Galvenā kontroliera Danfoss Icon™ 24 V rūpnīcas iestatījumu atiestatīšana Piezīme. Termostatu atiestatīšana jāveic atsevišķi. Nospiediet un turiet 🔨 un 💙 5 sekundes, līdz displejā tiek parā-dīts dE L AL L, un apstipriniet, nospiežot 🗸.

- Galvenajā kontrolierī Danfoss Icon<sup>™</sup> 24 V nospiediet un noturiet 3 sekundes ∧ un ∨, līdz disp uzraksts dE L AL L (12. attēls).
   Nospiediet OK. Visi galvenajā kontroliera iestatījumi tiek atiestatīti līdz rūpnīcas iestatījumiem. 🖊 , līdz displejā parādās

#### Bojāta galvenā kontroliera Danfoss Icon™ 24 V nomaiņa

Piezīme. Ja iespējams, pirms sistēmas atiestatīšanas piefiksējiet, kuri termostati un izvades ir savienotas. Lai identificētu izvades, izmantojiet termostata opciju ME.3.

- 1. Izdzēsiet visus termostatus un citas ierīces no sistēmas, ievērojot atiestatīšanas līdz rūpnīcas iestatījumiem
- procedūru. 2. Pierakstiet, kā visi vadi ir pievienoti galvenajam kontrolierim Danfoss Icon™ 24V.
- Demontējiet galvenā kontroliera Danfoss Icon™ 24 V elektroinstalāciju. 4. Uzstādiet jauno galveno kontrolieri Danfoss Icon™ 24V un no jauna pievienojiet vadus pie tām pašām spai-
- lēm, tāpat kā bija nomainītajam galvenajam kontrolierim. Atkal iestatiet sistēmu kā aprakstīts nodaļā "Sistēmas iestatīšana"

Piezīme! Termostatu iestatījumi katrā atsevišķā telpā jāatiestata līdz rūpnīcas iestatījumiem lokāli, sk. nodaļu "Termostata dzēšana".

Danfoss

Bojājumu meklēšana un novēršana

. Konstatējot kļūdas, avārijas kods parādīsies vai nu galvenā kontroliera Danfoss Icon™ 24V ekrānā, vai termostata ekrānā.

| Avārijas<br>kods | Problēma                                                                                                    | Risinājums                                                                                                    |
|------------------|----------------------------------------------------------------------------------------------------|----------------------------------------------------------------------------------------------------|
| Er03             | Jūs esat iestatījis dzesēšanas sistēmu,<br>kurai nepieciešams piešķirt etalona<br>termostatu.                                                                                                    | Pieejiet pie termostata telpā, kuru jūs vēlaties izveidot kā<br>etalonu, un ieejiet uzstādītāja izvēlnē termostatā. Pārslē-<br>dziet termostatu režīmā <b>ON</b> (Iesl.) punktā ME.6 <i>"Etalona</i><br><i>telpas termostats"</i> .                                                     |
| Er05             | Pazuduši sakari ar radiomoduli.                                                                                                    | Pārliecinieties, ka kabelis ir pareizi pievienots galvenajam<br>kontrolierim Danfoss Icon™ 24 V.                                                                                                    |
| Er06             | Pazuduši sakari ar istabas termostatu.                                                                                                    | Nosakiet istabas termostatu pēc mirgojošajām izejām gal-<br>venajā kontrolierī Danfoss Icon™ 24V, vai paskatieties uz<br>termostatiem. Aktivizējiet termostatu, pēc tam nospiediet                                                                                                    |
| Er07             | Pazaudēti sakari ar izpildmehānisma<br>kontrolieri.                                                                                                    | Ja jūs izmantojat bezvadu konfigurāciju, pārbaudiet<br>radiomoduļa sakarus ar galveno kontrolieri Danfoss<br>Icon™ 24V. Ja jums ir vadu sistēma, pārbaudiet kontrolie-<br>ru slēgumus.                                                                                                  |
| Er08             | Pazaudēti sakari starp galveno un iz-<br>pildmehānisma kontrolieri.                                                                                                    | Ja jūs izmantojat bezvadu konfigurāciju, pārbaudiet ra-<br>diomoduļa sakarus ar galveno kontrolieri Danfoss Icon™<br>24V. Ja jums ir vadu sistēma, pārbaudiet kontrolieru slē-<br>gumus.                                                                                                |
| Er10             | Pazaudēti sakari ar atkārtotāju.                                                                                                    | Pārliecinieties, ka atkārtotājs ir pievienots rozetei/nav<br>dzēsts un, ka rozete ir ieslēgta ( <b>ON</b> ).                                                                                                    |
| Er11             | Pazaudēti sakari ar paplašinājuma<br>moduli.                                                                                                    | Pārliecinieties, ka paplašinājuma modulis ir pilnībā ielikts<br>vietā.<br>Piezīme. Galvenā kontrolierīce ir jāizslēdz un atkal jāieslēdz,<br>lai reģistrētu paplašināšanas moduli.                                                                                                    |
| Er12             | Bojāts pievads.<br>Mirgo izeja, pie kuras pievienots bojātais<br>pievads.                                                                                                    | Nomainiet pievadu.                                                                                                    |
| Er14             | Galveno kontrolieri Danfoss Icon <sup>™</sup><br>24V nevar pievienot kā izpildmehā-<br>nisma kontrolieri, jo viens vai vairāki<br>istabas termostati, atkārtotāji vai<br>galvenais kontrolieris Danfoss Icon <sup>™</sup><br>24V jau ir pievienots. | Galvenā kontroliera Danfoss Icon <sup>™</sup> 24V iestatījumiem<br>jābūt atiestatītiem līdz rūpnīcas iestatījumiem, lai to iz-<br>mantotu kā izpildmehānisma kontrolieri. (Skatīt aprakstu<br>sadaļā "Galvenā kontroliera Danfoss Icon <sup>™</sup> atiestatīšana<br>vai nomaiņa).      |
| Er16             | Šai lietojumprogrammai nepiecieša-<br>ma īpaša izpildmehānisma izeja.                                                                                                    | Jūs jau esat piešķīris šo izeju uz telpas termostatu, vai iz-<br>ejai vēl nav bijis piestiprināts izpildmehānisms.<br>Lūdzu, atinstalējiet RT no TWA, jo tam ir jābūt pieejamam<br>izvēlētajam lietojumam (vai arī piestipriniet enerģijas pār-<br>veidotāju, ja tas vēl nav izdarīts). |
| Er17             | Ārējais PT1000 sensors nav uzstādīts<br>vai bojāts.                                                                                                    | Pārbaudiet sensoru un vajadzības gadījumā nomainiet.<br>Piezīme. Noteikti pārbaudiet, vai ir pievienota galvenā kon-<br>trolierīce, jo pastāv elektriskās strāvas trieciena risks.                                                                                                    |

#### Hidrauliskā balansēšana

Ja tiek izmantots galvenais kontrolieris Danfoss Icon™ 24V ar PWM+ (SIM+) regulēšanu, sistēma automātiski veic kontūru balansēšanu.

Apkures sistēmās ar pārmērīgu starpību kontūru garumā automātiskā balansēšana var būt nepietiekama. Tādos gadījumos galvenais kontrolieris Danfoss Icon™ 24V var palīdzēt jums noteikt, kādās kontūrās ir pietiekama patēriņa nodrošināšanas problēmas:

Nospiediet (S), lai izvēlētos režīmu RUN (DARBĪBA).
 Nospiediet pogu [D], lai izvēlētajai kontūrai redzētu darbības cikla ilgumu procentos (13. attēls).

Nospiežot izejas pogu, galvenā kontroliera Danfoss Icon™ 24 V ekrānā parādīsies darbības cikla vidējais ilgums. Darbības cikla ilgums parāda procentos laiku, kurā pievads ir atvērts aktīvas apkures periodos - kā vidējā vērtība laika gaitā.

Šis raksturlielums var palīdzēt noteikt, vai pastāv problēmas ar siltumnesēja pietiekama patēriņa nodrošināšanu vienā vai vairākās telpās, vai noteikt, kas jādara, lai sasniegtu optimālu komfortu.

Telpa ar lielāko darbības cikla ilgumu – tā ir tā telpa, kurā nepieciešams lielāks patēriņš. Ja telpā neizdodas sasniegt tai uzdoto temperatūras vērtību, nākamās darbības palīdzēs paaugstināt tā caurlaides/apkures spēju: 1. Palieliniet patēriņu telpai ar lielāko darbības cikla ilgumu, izmantojot vārstu, iepriekš iestatot kolektorā ->

izvēlieties maksimālo patēriņu vārstos, iepriekš iestatot izejām šai telpai. 2. Ja telpai ar lielāko darbības cikla ilgumu jau ir uzstādīts maksimālais patēriņš, tad samaziniet patēriņu izejām, kurām ir mazākais darbības cikla ilgums (tām nav nepieciešams tiks liels patēriņš).

3. Ja ar piedāvātajām darbībām nepietiek, lai sasniegtu vēlamo temperatūru telpā, palieliniet kopējo patēriņu, uzstādot augstāku patēriņu cirkulācijas sūknī.

4. Pēdējais veids – palieliniet sistēmā padodamā ūdens temperatūru.

Piezīme! Paplašinājuma moduļa uzstādīšana galvenajā kontrolierī Danfoss Icon™24 V ļaus sistēmā automātiski regulēt padodamā ūdens temperatūru atbilstoši siltuma patēriņam telpās.

### Danfoss Icon™ 24 V galvenās kontrolierīces aparātprogrammatūras atjaunināšana

Kad ir pieejama jauna Danfoss Icon™ 24V galvenās kontrolierīces aparātprogrammatūras versija, tiks parādīts paziņojums Danfoss Icon™ lietotnē, ja izmantojat Danfoss Icon™ lietotnes moduli. Ja piekļūstat Danfoss Icon™ sistēmai ar Zigbee moduļa starpniecību, šis paziņojums tiks parādīts trešās puses lietotnē

Pieņemot lietotnē aparātprogrammatūras atjauninājumu, jaunā aparātprogrammatūra tiks lejupielādēta lie-totnes vai Zigbee modulī. Pēc lejupielādes tiks iniciēta atjaunināšana, un galvenās kontrolierīces displejā tiks parādīts atjauninājums un skaitītājs, kas parāda norisi. Pēc atjaunināšanas pabeigšanas galvenā kontrolierīce turpinās darbu režīmā Run (Izpilde).

Sistēmās, kurās instalētas vairākas galvenās kontrolierīces (sekotāji), lietotne jāpiesaista tieši katrai galvenajai kontrolierīcei sistēmā (18.1.–18.3. attēls), lai veiktu atjaunināšanu.

Uzstādīšanas instrukcija

# Galvenais kontrolieris Danfoss Icon<sup>™</sup> 24 V

Danfoss

| /isu Danfoss Icon™ produktu vispārējie parametri                                                                     |                                                                                                    |
|----------------------------------------------------------------------------------------------------|----------------------------------------------------------------------------------------------------|
| Cietības testa temperatūra, iespiežot bumbiņu                                                                        | 75 °C                                                                                                    |
| Apkārtējās vides piesārņošanas pakāpes kontrole                                                                      | 2.pakāpe, izmantošana parastos sadzīves apstākļos                                                                   |
| Programmatūras klase                                                                                                 | A klase                                                                                                    |
| Nominālais impulsa spriegums                                                                                         | 4 kV                                                                                                    |
| Darbibas ilgums                                                                                                    | Pastavigs pieslegums                                                                                                |
| Uzglabasanas un transportesanas temperaturu diapazons                                                                | No -20 °C lidz +65 °C                                                                                               |
| Utilizacijas norades                                                                                                 | utilizācijas noteikumiem                                                                                            |
| Ar pilnu tehnisko aprakstu var iepazīties vietnē www.danfoss.com                                                     | m                                                                                                    |
| ladiomodulis un atkārtotājs                                                                                          |                                                                                                    |
| Uzdevums                                                                                                    | Raiditājs un uztvērējs                                                                                              |
| Apkartejas vides temperaturu diapazons, nepartraukta<br>izmantošana                                                  | No 0 °C lidz 40 °C                                                                                                  |
| Frekvence                                                                                                    | 868,4–869,85 MHz                                                                                                    |
| Raidītāja signāla jauda                                                                                              | < 2,5 mW                                                                                                    |
| Korpusa aizsardzība (IP klase)                                                                                       | IP 20                                                                                                    |
| Atbilstība šādu direktīvu prasībām                                                                                   | RED, RoHS, WEEE                                                                                                    |
| Aizsardzības klase                                                                                                   | Radiomodulis: III klases konstrukcija,                                                                              |
|                                                                                                    | atkārtotājs: II klases konstrukcija                                                                                 |
| Strāvas spriegums                                                                                                    | Radiomodulis: 5 V past.strāvas,<br>atkārtotājs: 230 V mainstrāvas, 50/60 Hz                                         |
| ietojumprogrammas modulis                                                                                            |                                                                                                    |
| Jzdevums                                                                                                    | Raidītājs un uztvērējs Wi-Fi un Bluetooth                                                                           |
| Apkārtējās vides temperatūru diapazons, nepārtraukta                                                                 | No 0 °C līdz 40 °C                                                                                                  |
| zmantošana                                                                                                    |                                                                                                    |
| Frekvence                                                                                                    | 2,4 GHz                                                                                                    |
| Korpusa aizsardzība (IP klase)                                                                                       | IP 20                                                                                                    |
| Atbilstība šādu direktīvu prasībām                                                                                   | RED, ROHS, WEEE                                                                                                    |
| Aizsardzības klase                                                                                                   | Radiomodulis: III klase                                                                                             |
| stravas spriegums                                                                                                    | > v past.stravas                                                                                                    |
| alvenais kontrolieris 24 V un paplašinājuma mod                                                                      | ulis (opcija)                                                                                                    |
| Strāvas spriegums                                                                                                    | 220-240 V maiņstrāvas                                                                                               |
| Strāvas padeves frekvence                                                                                            | 50/60 Hz                                                                                                    |
| zejas spriegums, pievadi                                                                                             | 24 V past.strāvas                                                                                                   |
| Maks. energopatēriņš pievada izejā                                                                                   | 2 W                                                                                                    |
| Pievadu izeju skaits (1 pievads uz izejas spaili)                                                                    | 10 vai 15 atkarībā no tipa                                                                                          |
| zejas spriegums, termostati                                                                                          | 24 V past.strāvas                                                                                                   |
| Energopatēriņš uz termostatu gaidīšanas režīmā                                                                       | 0,2 W                                                                                                    |
| Maksimālais termostatu skaits                                                                                        | 10 vai 15 atkarībā no tipa                                                                                          |
| Maksimālais vada garums, kas savieno galveno kontrolieri<br>un termostatu (24 V) (atkarīgs no izmantotā kabela tipa) | Vītais pāris STP/UTP 2 $\times$ 2 $\times$ 0,6 mm <sup>2</sup> : 100 m<br>Ja 2 $\times$ 0.5 mm <sup>2</sup> : 150 m |
|                                                                                                    | $Ja > 2 \times 0.75 \text{ mm}^2$ : 200 m                                                                           |
| Patēriņš gaidīšanas režīmā, galvenais kontrolieris                                                                   | < 2 W                                                                                                    |
| Maks. energopatēriņš, izņemot izeju PWR 1 un PWR2                                                                    | < 50 W                                                                                                    |
| izmantošanu                                                                                                    |                                                                                                    |
| lekšeja aizsardzība (drošinātājs, neaizstājāms)                                                                      | 2,5 A                                                                                                    |
| izejas relejs                                                                                                    | Bezpotenciala relejs, maks. slodze 2 A                                                                              |
| Pievada izejas, tips                                                                                                 | Tips 16 (mikropartrauksana)                                                                                         |
| zeja PWR 1, tips un nominālā maks. izejas jauda                                                                      | Tips nastāvīga izeja vienmēr zem sprieguma 220.1/ maks 50.10                                                        |
| izeja PWR 2, tips un nominala maks. izejas jauda                                                                     | 24 V past strāvas maks 1 W                                                                                          |
| rasas punkta sensoram)                                                                                               | 24 v past. stravas, maks. T v                                                                                       |
| eeja 1 (papildu, paplašinājuma modulī, tiek izmantota                                                                | Ārējā slēdža ieeja (iekšējā slodze 24 V)                                                                            |
| atoristosi izveretajam prenetojumam)<br>leeja 2 (nanildu, nanjašinājuma modulī, tiek izmantota                       | Ārējā slēdža jeeja (jekšējā slodze 24 \/)                                                                           |
| atbilstoši izvēlētajam pielietojumam)                                                                                | איכןם אפטבם ופפום (ופגאפום אוטטבע בא ע)                                                                             |
| eeja 3, sensoram (opcija, paplašinājuma modulī)                                                                      | Ārējais sensors, PT 1000 (Danfoss ESM 11)                                                                           |
| zmēri un masa                                                                                                    | P: 370 mm, A: 100 mm, G: 53 mm                                                                                      |
| Atbilstība šādu direktīvu prasībām                                                                                   | LVD, EMC, RoHS un WEEE                                                                                              |
| Uzdevums                                                                                                    | Temperatūras elektroniska regulēšana atsevišķā telpā                                                                |
| ezemēšanas veids                                                                                                    | Rūpnīcas apstākļos uzstādīts strāvas vads, ieskaitot                                                                |
|                                                                                                    | aizsargājošā zemējuma vadītāju                                                                                      |
| Korpusa aizsardziba (IP klase)                                                                                       |                                                                                                    |
| Alzsardzībās klāse                                                                                                   | III KIASES KONSTRUKCIJA AR ZEMEJUMA SPAIII                                                                          |
| zmantošana                                                                                                    |                                                                                                    |
| ezvadu termostats                                                                                                    |                                                                                                    |
| Uzdevums                                                                                                    | lstabas termostats temperatūras regulēšanai telpā                                                                   |
| Apkārtējās vides temperatūru diapazons, nepārtraukta                                                                 | No 0 °C līdz 40 °C                                                                                                  |
| zmantosana                                                                                                    |                                                                                                    |
| -rekvence                                                                                                    | אסא MHZ                                                                                                    |
| naiuitaja signala jauda<br>Kornusa aizsardzība (IP klaso)                                                            | < 2,5 mw                                                                                                    |
| Norpusa aizsaruzida (IP Klase)<br>Strāvas spriegums                                                                  | 2 cārma baterijas AA pa 1 5 V                                                                                       |
| Athilstība šādu direktīvu prasībām                                                                                   | RED RoHS WEFF                                                                                                    |
| Aizsardzības klase                                                                                                   |                                                                                                    |
|                                                                                                    | in Mase                                                                                                    |
| 4 v vadu termostats                                                                                                  | 1                                                                                                    |
| Jzdevums                                                                                                    | Istabas termostats temperatūras regulēšanai telpā                                                                   |
| npkartejas vides temperaturu diapazons, nepārtraukta<br>izmantošana                                                  | NO U ~C lidz 40 ~C                                                                                                  |
| Korpusa aizsardzība (IP klase)                                                                                       | IP 21                                                                                                    |
| Ctrāvas envioques                                                                                                    | 24 V past. strāvas                                                                                                  |
| Stravas spriegums                                                                                                    | + · ·                                                                                                    |
| Atbilstība šādu direktīvu prasībām                                                                                   | EMC, RoHS, WEEE                                                                                                    |
| Atbilstība šādu direktīvu prasībām<br>Aizsardzības klase                                                             | EMC, RoHS, WEEE III klase                                                                                           |
| Atbilstība šādu direktīvu prasībām<br>Aizsardzības klase<br>Ārējais sensors                                          | EMC, RoHS, WEEE<br>III klase<br>Tips NTC, 47 kOm @ 25 °C (opcija, 088U1110)                                         |

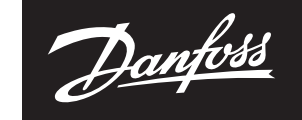

ENGINEERING TOMORROW

Danfoss SIA Apkures segments • danfoss.lv • +371 67 339 166 • E-pasts: klientuserviss.lv@danfoss.com

Danfoss neuznemas atbildību par iespējamām klūdām katalogos brošurās un citos drukātos materiālos. Danfoss patur tiesības izmainīt savu produkciju bez brīdinājuma. Tas attiecas arī uz jau pasūlīto produkciju ar piezīmi, ka šīs pārmaiņas var tiki izgarītas neveiciont tām sekojošas izmaiņas, kam vajadzētu tikt uzrādītām specifikācijās, par kurām ir iepriekšēja vienošanās. Danfoss un visi Danfoss logotipi ir Danfoss A/S preču zimes. Visas tiesības rezervētas.